Testing Assurity OneKey 2FA Link to AIC Systems

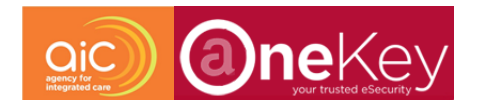

In compliance with MOHH IT Security Policy

The following AIC systems will require 2 Factor Authentication (2FA) login with effect from 18 July 2018

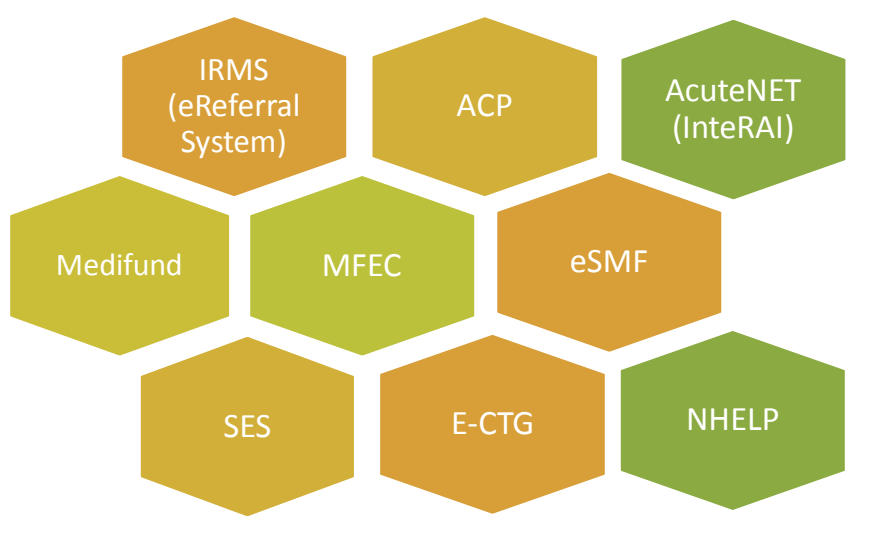

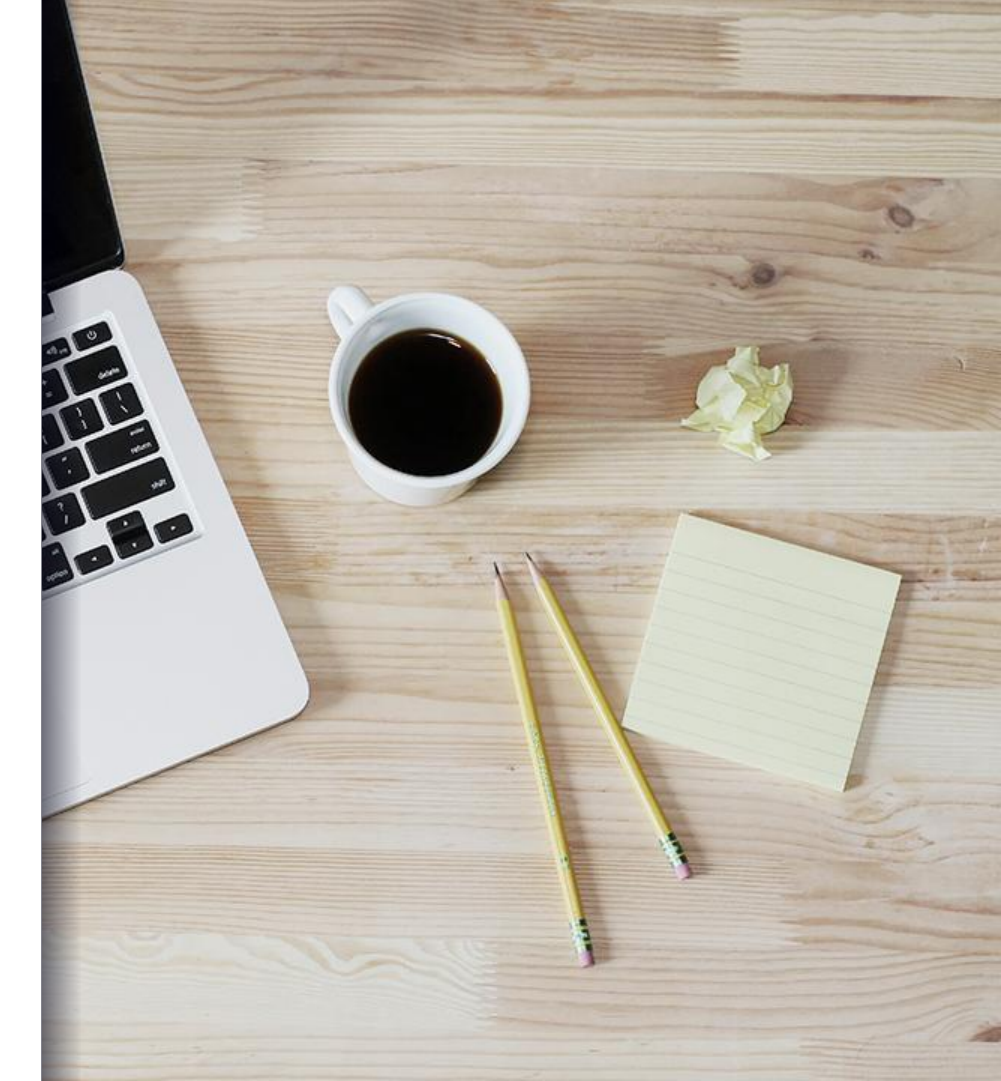

Step 3

**Test** the link of OneKey Account to AIC Systems Once linked to OneKey Account, you are encouraged to test the link.

For this, you will require the following1) OneKey Token OR2) Mobile Device

Testing the link will take about 5 minutes.

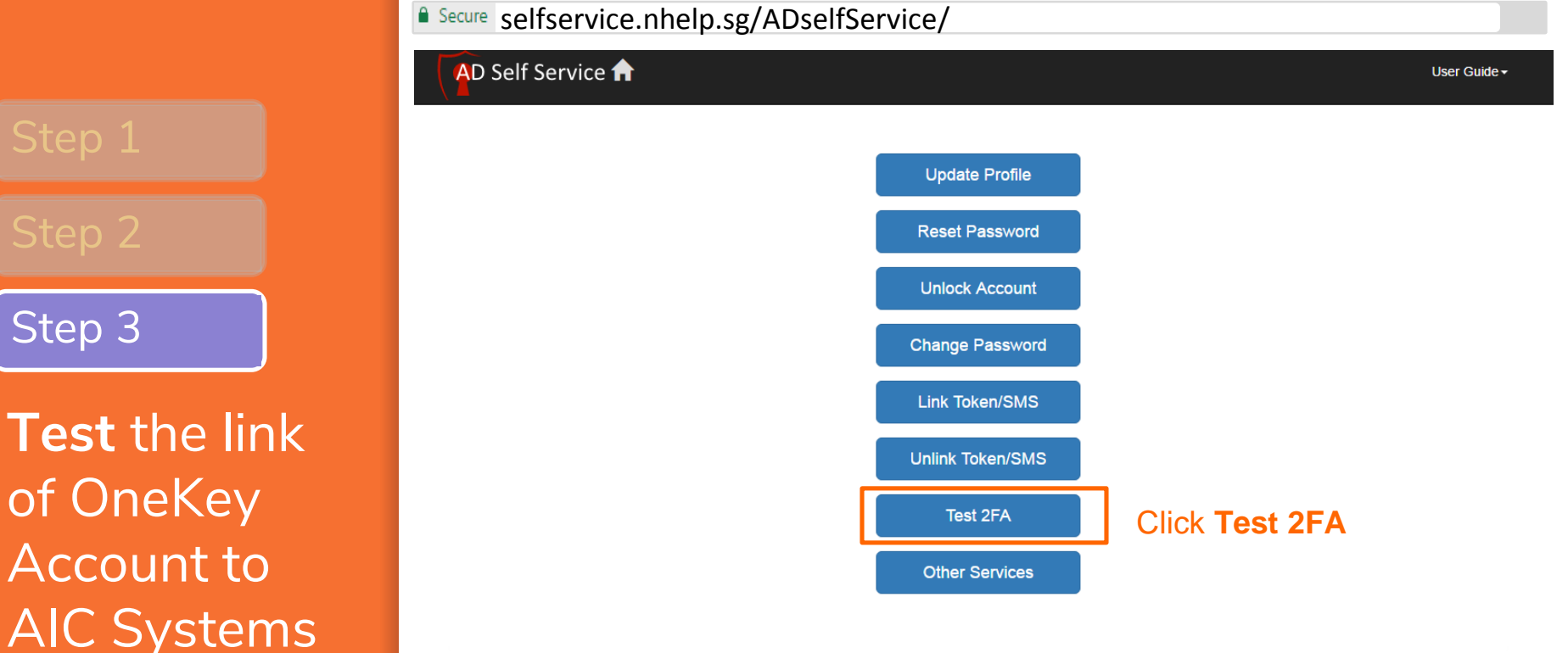

Go to the AD Self Service Page to test your link to **OneKey Account** 

Step 2

Step 3

**Test** the link of OneKey Account to AIC Systems

#### Secure selfservice.nhelp.sg/ADSelfService/Test2FA

| AD Sel               | f Service 🕇           | 1                                                                                                    |                                               | User Guide <del>-</del> |
|----------------------|-----------------------|----------------------------------------------------------------------------------------------------|-----------------------------------------------|-------------------------|
| Test 2<br>Please log | FA<br>gin to your acc | ount.                                                                                                    |                                               |                         |
|                      | User Name             | Itan123d                                                                                                    |                                               |                         |
|                      | Password              | ****                                                                                                    |                                               |                         |
|                      | Domain                | AIC                                                                                                    | Select the correct domain                     |                         |
|                      |                       | Continue                                                                                                    | Click Continue                                |                         |
|                      |                       | *Note for ILTC Portal User, the user name is your ILTC Portal User ID<br>*Note for Primary Care Pages (PCP) users, please enter your PCP in | nin credentials and select "PCP" under Domain |                         |

 Login using your AIC system username and password
Select the appropriate Domain

3) Click Continue.

Step 2

Step 3

Token

**Test** the link to AIC Systems for **OneKey Token**  Secure selfservice.nhelp.sg/ADSelfService/Test2FA

| AD Self S                                       | ervice 1     | <b>h</b>         |                       | User Guide <del>-</del> |
|-------------------------------------------------|--------------|------------------|-----------------------|-------------------------|
| Test 2F                                         | A            |                  |                       |                         |
| One Token                                       | SMS          |                  |                       |                         |
| Please provi                                    | de the follo | wing information |                       |                         |
|                                                 | ОТР          | 123456           | Key in OTP from Token |                         |
|                                                 |              | Continue         |                       |                         |
|                                                 |              |                  |                       |                         |
| © 2017 AD Self Servi<br>Version 1.3.0 (Build 6) | ce<br>29)    |                  |                       | Powered by              |

1) Click on the **Number 1 "OTP" button** on your OneKey token and enter the 8-Digit OTP number displayed on the token into the field above

2) Click Continue

Step 2

Step 3

Token

Test the link to AIC Systems for OneKey Token

SMS

## AD Self Service 🟫

#### Success

Device is successfully link

Continue

You will see the above screen if your OneKey token is linked successfully.

Step 2

Step 3

Token

SMS

**Test** the link to AIC Systems for **Mobile SMS**  Secure selfservice.nhelp.sg/ADSelfService/Test2FA

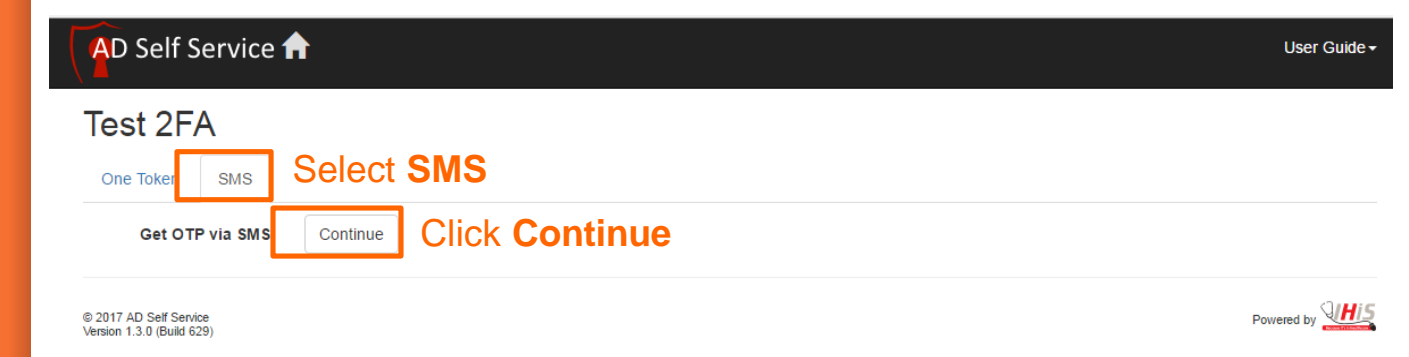

1) Select SMS

2) Click Continue

Step 2

Step 3

Token

Test the link to AIC Systems for Mobile SMS

SMS

## AD Self Service A Test 2FA SMS OTP IHcjan 123456 Key in the 8-Digit OTP into this field Continue Click Continue

© 2017 AD Self Service Version 1.3.0 (Build 629) Powered by

# 1) Key in the 8-Digit OTP sent via SMS to your registered mobile into the field above

2) Click Continue

Secure selfservice.nhelp.sg/ADSelfService/Test2FA

Step 2

Step 3

Token

Test the link to AIC Systems for Mobile SMS

SMS

## AD Self Service 🟫

#### Success

Device is successfully link

Continue

You will see the above screen if your mobile device is linked successfully. Login to the AIC Systems from 18 July 2018 onwards

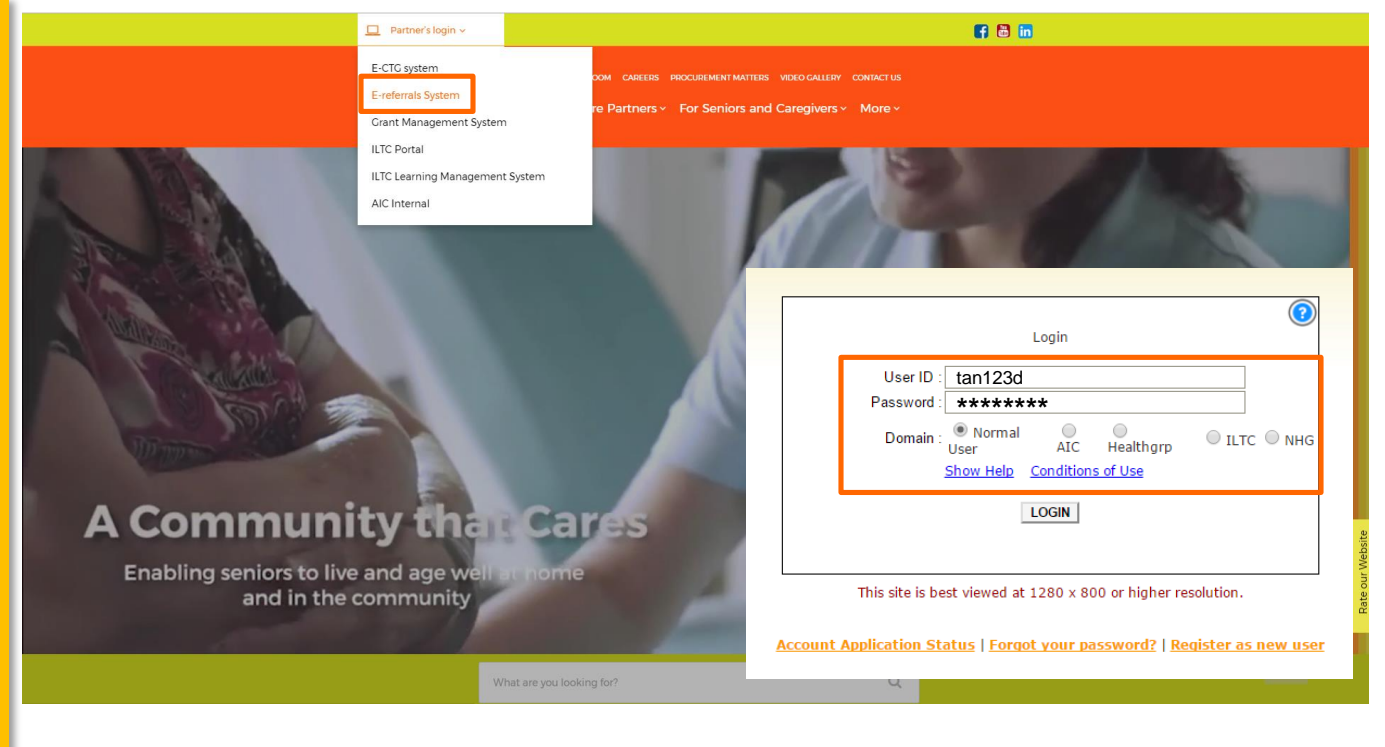

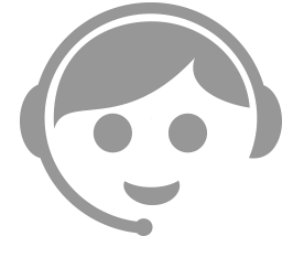

Go to <u>www.aic.sg</u> for access to AIC Systems and call <u>6603 6800</u> or write in to <u>access.admin@aic.sg</u> for further assistance Select your Organisation, Application and Role

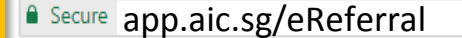

| QiC                                                     |                                                                            |   |
|---------------------------------------------------------|----------------------------------------------------------------------------|---|
| agency for<br>integrated care                           |                                                                            |   |
|                                                         |                                                                            |   |
|                                                         |                                                                            |   |
| Plea                                                    | sse select an organisation follow by the application and role to continue. |   |
| Plea<br>Organisation<br>:                               | ase select an organisation follow by the application and role to continue. |   |
| Plea<br>Organisation<br>Application : IRM:              | Agency for Integrated Care                                                 | ] |
| Plea<br>Organisation<br>Application : IRM<br>Role : AIC | Agency for Integrated Care                                                 | ] |

Please read the <u>Conditions of Use</u> before accessing the Integrated Referral Management System (IRMS). By clicking "Continue", you acknowledge that you have read, understood and agree to be bound by the Conditions of Use (as amended from time to time). Do not login if you do not accept the Conditions of Use. If you log in and use the system, you shall be deemed to have accepted the Conditions of Use.

This site is best viewed in Internet Explorer 9/10/11 or Google Chrome with 1280 x 800 or higher resolution.

Key in the OTP from your **OneKey** Token

\*Pictures shown are for illustration purposes, actual page may differs

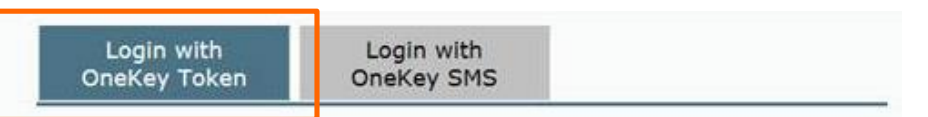

#### Step 1

Press and hold '1-OTP' to generate 6 digit One Time Password (OTP)

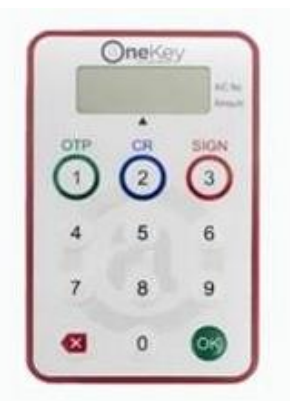

**Step 2** Input the 6 digit OTP

| ******9989 |           |
|------------|-----------|
| 0          |           |
| Submit     |           |
|            | *****9989 |

Key in the 8-Digit OTP sent to your mobile device

\*Pictures shown are for illustration purposes, actual page may differs Login with OneKey Token Login with OneKey SMS

#### Step 1

Click 'Get OTP via SMS' button below to generate your 8 digit One Time Password (OTP)

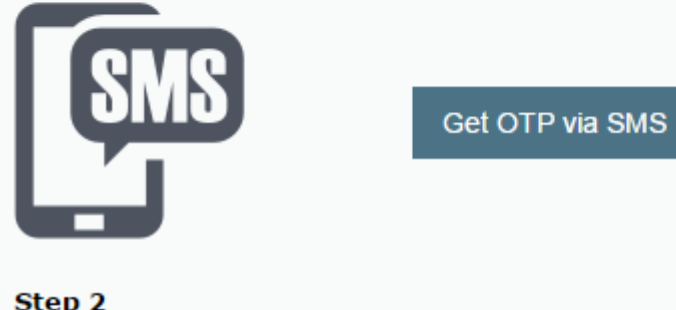

Step 2 Input the 6 digit OTP

Mobile Number:

\*\*\*\*8453

OTP:

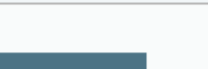

User has successfully login to the AIC System

|     | Secure          | арр      | aic.s     | sg/eRet         | ferral         |                              |                              |                |                          |           |             |                            |                  |          |
|-----|-----------------|----------|-----------|-----------------|----------------|------------------------------|------------------------------|----------------|--------------------------|-----------|-------------|----------------------------|------------------|----------|
|     | Dic)            | )        |           |                 |                |                              |                              |                |                          |           |             |                            |                  |          |
| Wel | ome User AIC 04 | /05/2017 |           |                 |                |                              |                              | Other System 🔻 | Miscellaneous • Enter se | arch here | Referrals 🔻 | Agency for Integrated Care | AIC Staff (NMTS) | Logout 🕜 |
|     | Task Lis        | t Refe   | rral List | Create Referral | Case Info      | NH Bed I                     | nfo                          | Manage Officer | eBedState Data I         | xport     | Others      |                            |                  |          |
|     |                 |          |           |                 |                | NH Bed Assig<br>NH Bed Assig | gnment<br>gnment By Location |                |                          |           |             |                            |                  |          |
|     |                 |          |           |                 |                | Available Bec                | i and Update Status Report   |                |                          |           |             |                            |                  | 0 🛛 🚔    |
| 2   | Cilbert Dury    |          |           |                 |                |                              |                              |                |                          |           |             |                            |                  |          |
|     | Filter by :     |          |           |                 | ACTIVE O DRAFT |                              |                              |                |                          |           |             |                            |                  |          |

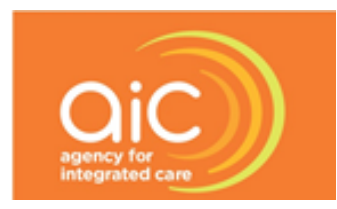

## By Agency For Integrated Care (AIC)

For enquiries, please contact 6603 6800 or write in to access.admin@aic.sg Thank you for activating your OneKey Account for 2FA login access